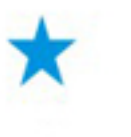

## 使用説明書最新版

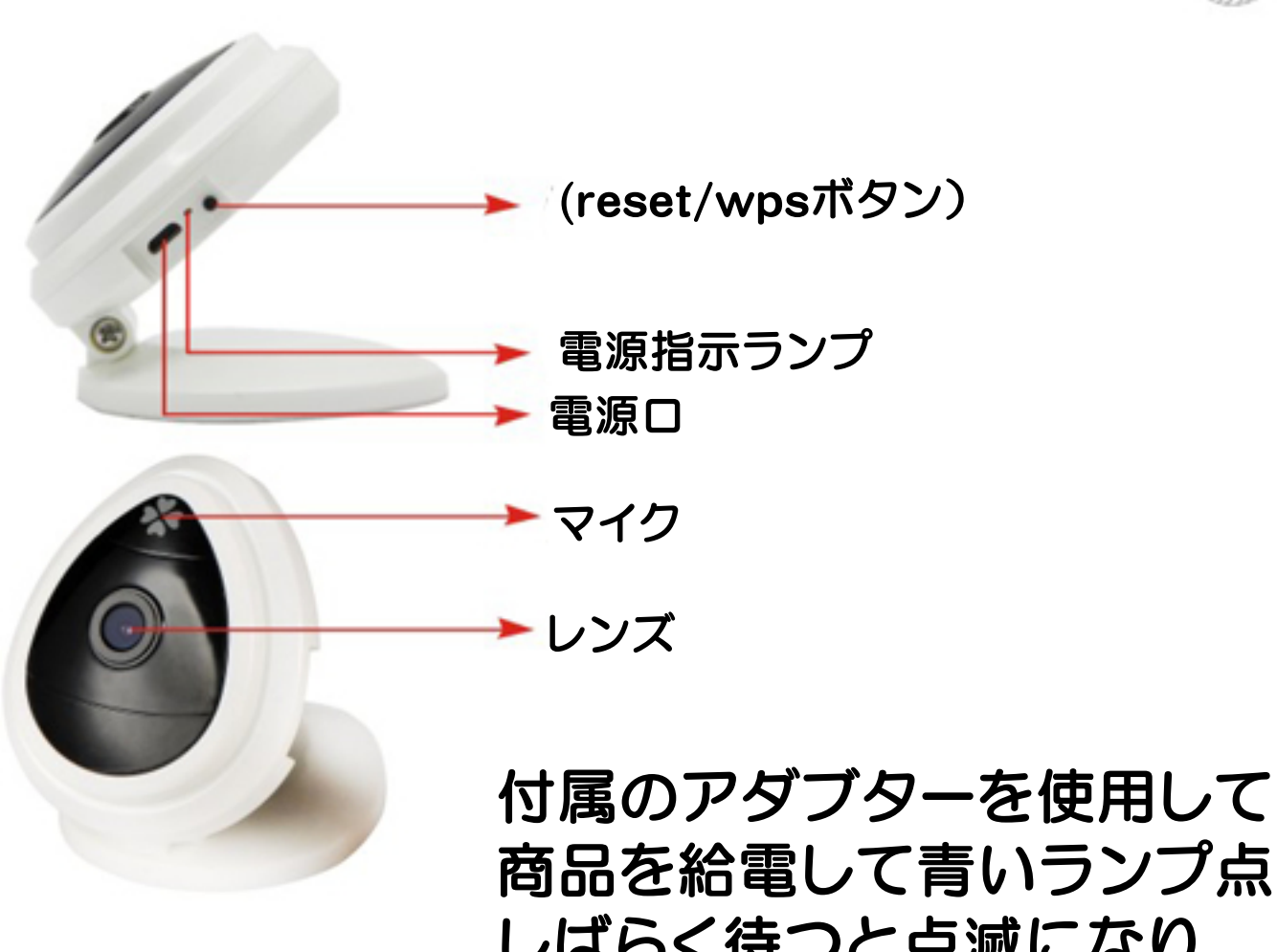

商品を給電して青いランプ点灯 しばらく待つと点滅になり、 ペアリング状態になります!

## (1)

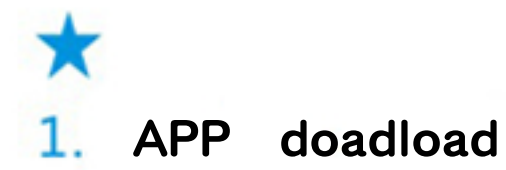

iSmartViewPro App

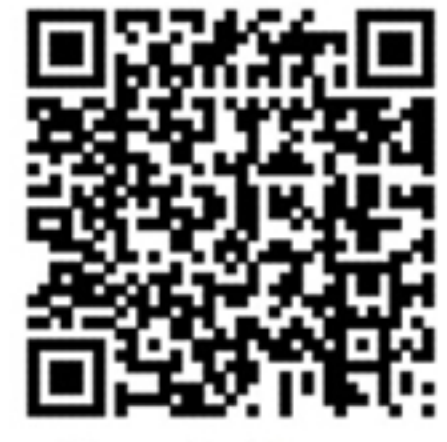

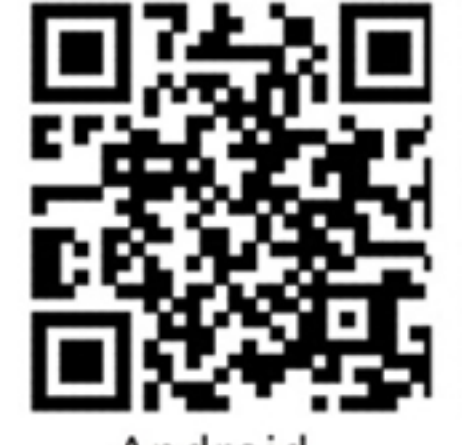

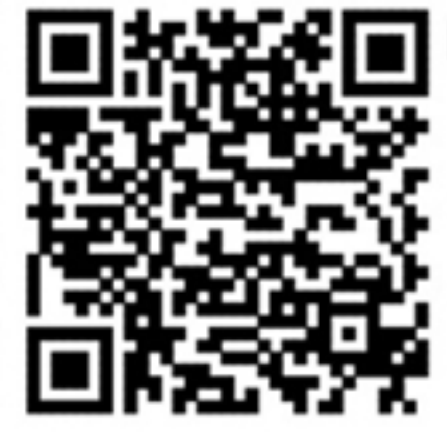

Google Play

Android

ios App Store

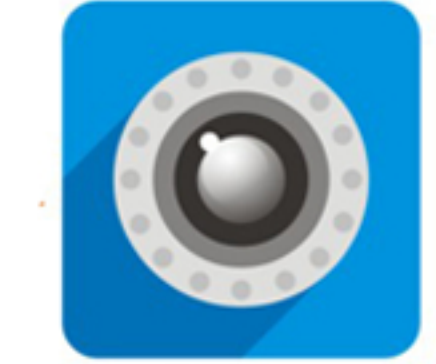

Andoroidスマホはgoogleplayの アプリをdownloadしてください!

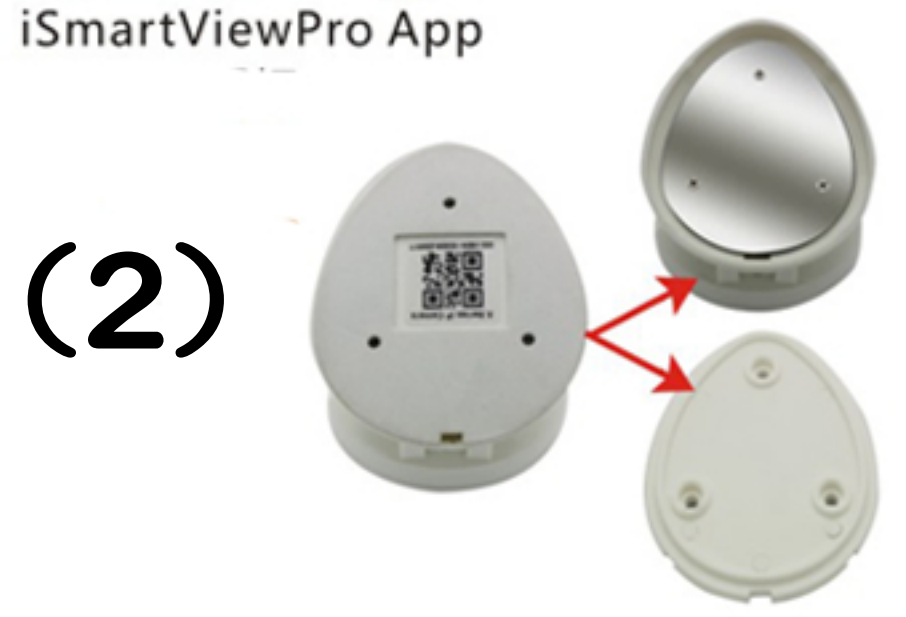

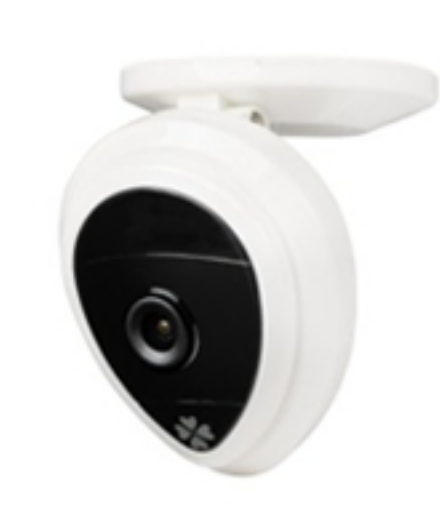

## ワンキーwifi接続

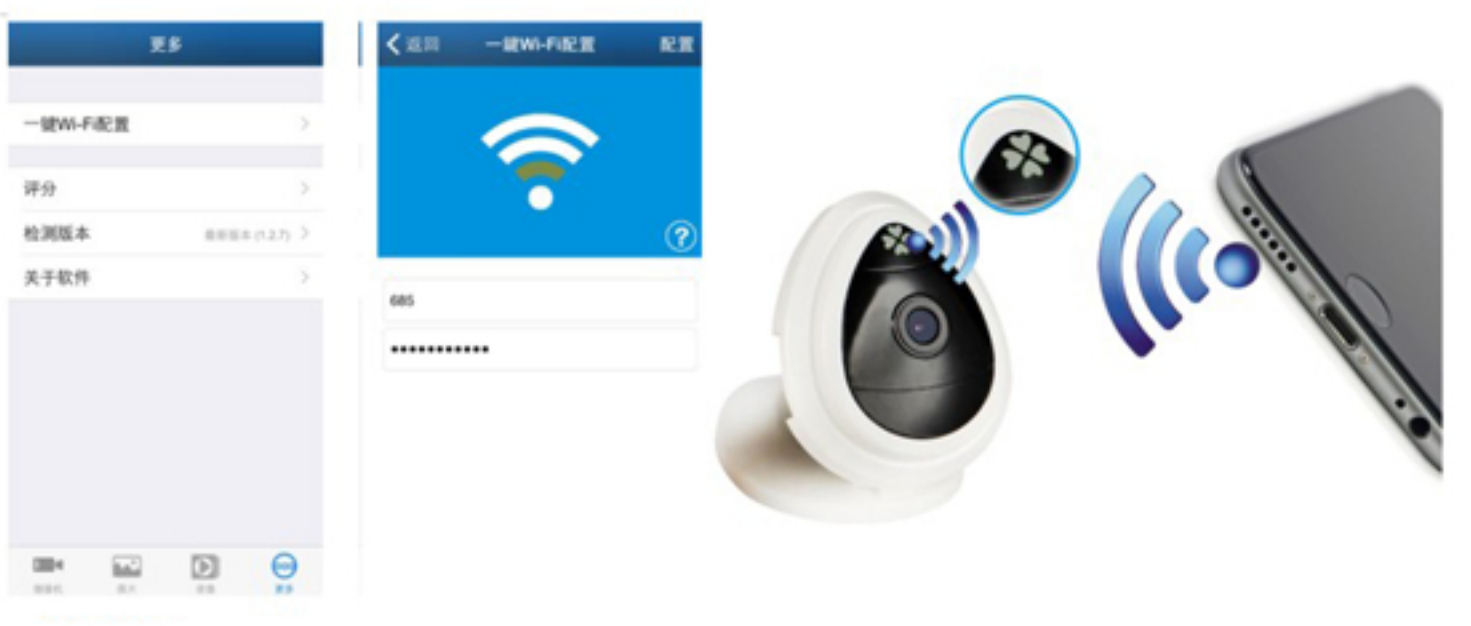

接続完了後backをタッチしてメインメニューに戻ります addcameraをタッチしてカメラをタッチして追加画面になります。 scanQRCodeをタッチして商品にあるQRコードをスキャンして

カメラを追加、ID:admin passworld:123456 doneをタッチして接続完了します。 商品はONLINE状態でカメラの右の!のマークをクリックしてカメラ の情報確認できます。usersettingをクリックして passworldなど修正できます。

注意:スマホのLTEや3G対応しません! スマホはwifiと接続してから商品とペアリングしてください。 スマホはwifiと接続しないとワンキーwifi接続できません 商品の電源を入れてください。青いランプ点灯、しばらく待つと 青いランプ点滅になり、ペアリング状態になります。(ペアリング5分以内) スマホのISmartViewを開いて右下のmoreをタッチして 一番上にある one key configureをタッチしてスマホ接続された wifi表示されます。パスワードを入れてconfigureをタッチしてペアリングします。 configureをタッチするとスマホからガラガラの音でます。 スマホのスピーカーは商品のマイクに向けます。商品の青いランプ快速点滅そして 常時点灯になるとペアリング成功になります。

続けてペアリングしてください5分以内何回でもOk)

(3)

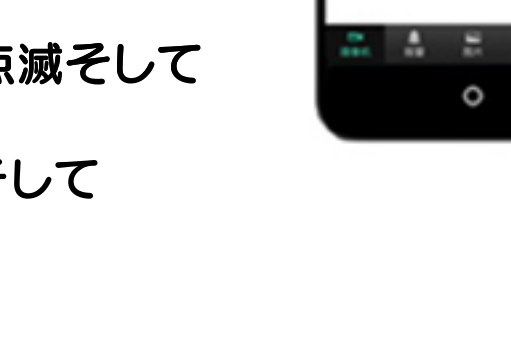

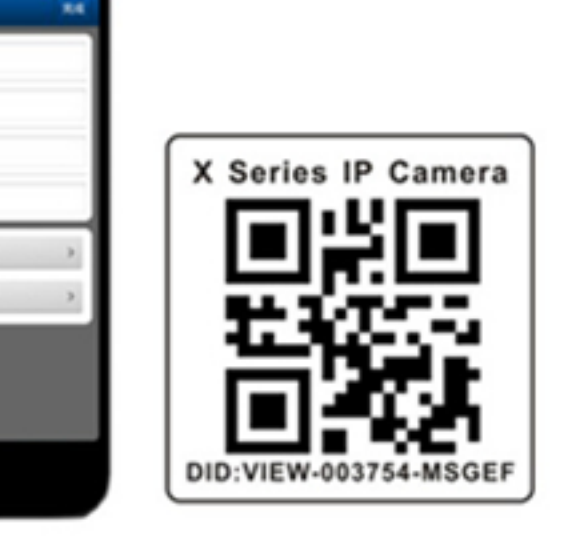

(4)

0

......